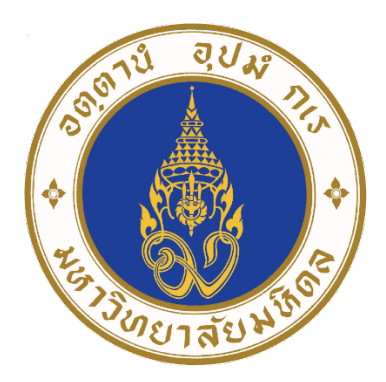

# **คู่มือการใช้งานระบบ**

## **MU-HSR Online Training**

## สำหรับบุคลากรและนักศึกษามหาวิทยาลัยมหิดล

Version Date August 8, 2022

จัดทำโดย

MU-CERR

ศูนย์ส่งเสริมจริยธรรมการวิจัย มหาวิทยาลัยมหิดล

### คำแนะนำระบบ MU-HSR Online Training

Mahidol University, Human Subjects Research Online Training (MU-HSR Online Training) เป็นระบบที่พัฒนาขึ้นโดยมีวัตถุประสงค์เพื่อให้อาจารย์ นักวิจัย นักศึกษา และบุคลากรของมหาวิทยาลัยมหิดล ได้ศึกษาเรียนรู้เกี่ยวกับจริยธรรมการวิจัยในคนด้วยตนเอง

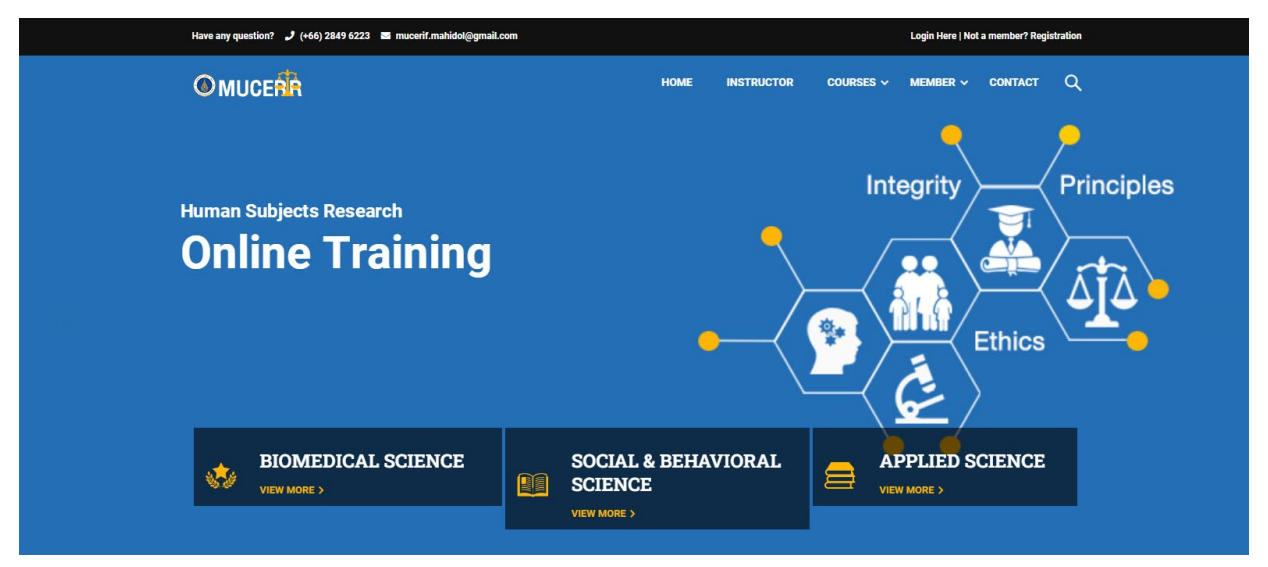

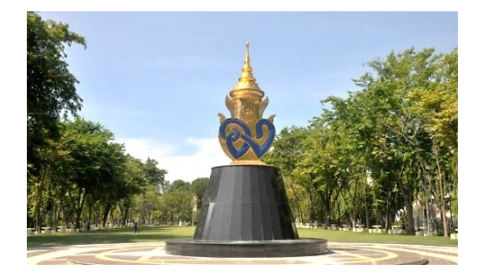

มหาวิทยาลัยมหิดลซึ่งเป็นมหาวิทยาลัยแห่งชาติ ได้ตระหนัก ถึงความสำคัญของการให้ความรู้แก่ผู้เกี่ยวข้องในงานวิจัย ที่จะทราบ ถึงกฎเกณฑ์ต่างๆ ที่เกี่ยวข้อง เพื่อที่นักวิจัยจะได้นำความรู้ไปใช้ใน การดำเนินการวิจัย ให้เกิดประโยชน์ต่อสังคมโดยรวม ตระหนักถึง หน้าที่ของตนในการพิทักษ์สิทธิและสวัสดิภาพของผู้เข้าร่วมวิจัยที่เป็น มนุษย์ จึงได้จัดกิจกรรมให้ความรู้แก่นักวิจัยในรูปแบบต่างๆ ตามการ

ประชุมวิชาการที่จัดขึ้นในหลายส่วนงาน รวมทั้งเป็นหน้าที่หลักของศูนย์ส่งเสริมจริยธรรมการวิจัย จึงได้พัฒนา ระบบ MU-HSR Online Training เพื่อให้เป็นทางเลือกหนึ่งของอาจารย์ นักวิจัย นักศึกษา และบุคลากรของ มหาวิทยาลัยมหิดล ได้ศึกษาเรียนรู้เกี่ยวกับจริยธรรมการวิจัยในคนด้วยตนเอง

หลักสูตรที่สามารถเข้ามาเลือกศึกษาเรียนรู้เกี่ยวกับจริยธรรมการวิจัยในคนด้วยตนเอง ให้ตรงกับความต้องการ นำไปใช้ มีดังต่อไปนี้

- หลักสูตรจริยธรรมการวิจัยในคน สำหรับการวิจัยด้านชีวการแพทย์ (The Human Subjects Research (HSR) – Biomedical Science)
- หลักสูตรจริยธรรมการวิจัยในคน สำหรับการวิจัยด้านสังคมศาสตร์และพฤติกรรมศาสตร์ (The Human Subjects Research (HSR) – Social and behavioral Science)
- หลักสูตรจริยธรรมการวิจัยในคน สำหรับการวิจัยด้านวิทยาศาสตร์ประยุกต์ (The Human Subjects Research (HSR) – Applied Science)
- \*\* ในการที่จะได้รับประกาศนียบัตร ผู้เรียนจะต้องศึกษาให้ครบถ้วนตามเงื่อนไข \*\*

## สารบัญ

| ເມີ<br> | ้อง                                                                                                    | หน้า                                            |
|---------|----------------------------------------------------------------------------------------------------|-------------------------------------------------|
| 1.      | <u>การสมัครเข้าใช้ระบบ (Registration)</u>                                                                                                    | หน้ำ 1                                          |
| 2.      | <u>การเข้าสู่ระบบ (Log In)</u>                                                                                                    | หน้ำ 3                                          |
| 3.      | <u>ผู้ใช้งานที่ลืม Password เข้าระบบ (Forgot Password)</u>                                                                                                    | หน้ำ 4                                          |
| 4.      | <u>ข้อมูลส่วนบุคคลของผู้ใช้งานระบบ (Profile)</u>                                                                                                    | หน้า 5                                          |
| 5.      | <u>หลักสูตรอบรมออนไลน์ทางด้านจริยธรรมการวิจัยในคน</u><br>( <u>HSR Online Training)</u>                                                                                                    | หน้า 5                                          |
| 6.      | <ul> <li>การอบรมผ่านระบบ MU-HSR Online Training</li> <li>การองทะเบียนเข้ารับการอบรม</li> <li>การคาวน์โหอดเอกสารประกอบการอบรม และรับชมการบรรยาย</li> <li>การทำแบบทดสอบ</li> <li>การสำเร็จการศึกษา</li> </ul> | หน้า 7<br>หน้า 7<br>หน้า 8<br>หน้า 9<br>หน้า 11 |
| 7.      | <u>การดาวน์โหลดใบประกาศนียบัตร</u>                                                                                                    | หน้า 12                                         |
| 8.      | <u>บันทึกการเข้าศึกษาเรียนรู้ด้วยตนเอง (My Records)</u>                                                                                                    | หน้า 13                                         |

### การสมัครเข้าใช้โปรแกรม (Registration)

\*\* การสมัครต้องทำผ่านระบบ Internet \*\*

 เปิด Web Browser เช่น Internet Explorer, Google Chrome, Mozilla Firefox เป็นต้น จากนั้น พิมพ์ที่ URL: <u>https://mucerr-online-training.mahidol.ac.th/</u> และกด Enter จะพบหน้าต่างตาม รูปภาพที่ 1

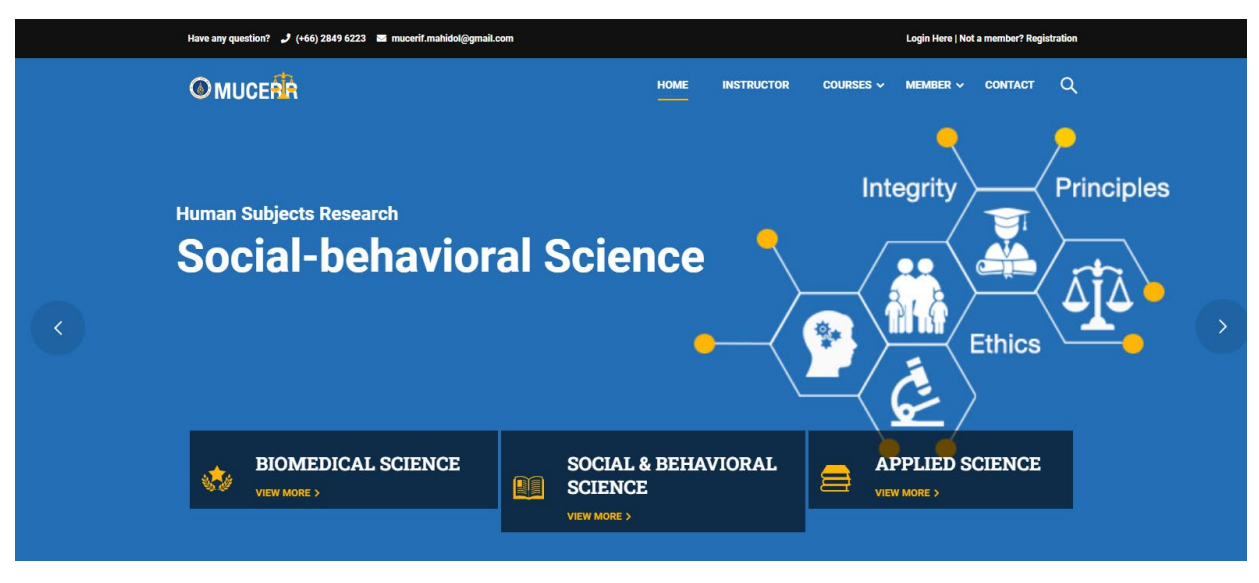

#### รูปภาพที่ 1

2. กดปุ่ม Registration ที่แถบสีดำด้านบนของหน้าจอ ทางด้านขวามือของผู้ใช้งาน

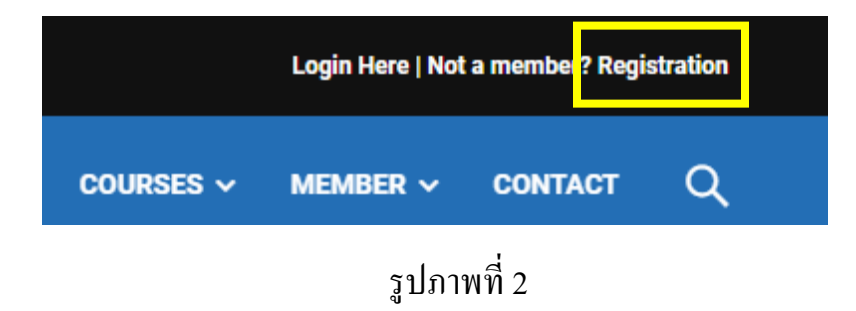

- กรอกข้อมูลให้ครบถ้วน โดยข้อมูลที่ต้องใส่มีดังนี้
  - Username สำหรับใช้ในการ Log In เข้าใช้งาน
  - ตั้งก่า Password สำหรับใช้ในการ Log In เข้าใช้งาน และ ใส่ Password ที่ตั้งไว้ซ้ำให้ ตรงกันเพื่อยืนยัน

- ใส่คำนำหน้าชื่อ (Name Prefix) เช่น นาย นาง นางสาว คร. หรือตำแหน่งทางวิชาการ ให้ ครบถ้วน
- ใส่ชื่อ (Name) และ นามสกุล (Surname) ให้ถูกต้องเพื่อใช้ในการออกใบประกาศนียบัตร
- ใส่ที่อยู่ (Address) ที่สามารถติดต่อได้ ให้ถูกต้อง ครบถ้วน
- ใส่เบอร์ โทรศัพท์ (Tel.) ที่สามารถติดต่อได้ (กรณีเกิดระบบขัดข้องหรือติดปัญหาใดๆ)
- ใส่ E-mail ที่ใช้งานจริง สำหรับส่งข้อมูลที่เกี่ยวข้อง และข่าวสารการอบรมต่างๆ
- ใส่หน่วยงาน / ส่วนงาน /สถาบัน / องค์กรที่สังกัด
  - สำหรับบุคคลภายในมหาวิทยาลัยมหิดล เลือกใส่หน่วยงาน / ส่วนงานที่สังกัด โดย ระบุในหัวข้อ บุคคลภายนอกเป็น "ไม่มี"
  - สำหรับบุคคลภายนอกมหาวิทยาลัยมหิคล ให้เลือกใส่ในหัวข้อ บุคคลภายใน มหาวิทยาลัยมหิคล เป็น "\*\* ไม่ใช่บุคคลภายในมหาวิทยาลัยมหิคล \*\*" และใส่ ข้อมูล สังกัดสถาบัน/องค์กร (Organization/Institution) และ สังกัดหน่วยงาน (Department/Faculty)
- ใส่สถานะ (Status) \*
- 4. กดปุ่ม Submit และรอรับอีเมลจากระบบที่จะส่งไปให้ตามอีเมลที่สมัครไว้
- เมื่อได้รับ E-Mail ยืนยันจากระบบแล้ว ให้กด Link ที่ระบบส่งให้ทางอีเมลที่สมัครไว้ เพื่อ ยืนยันตัวตน เป็นการเสร็จสิ้นการลงทะเบียน

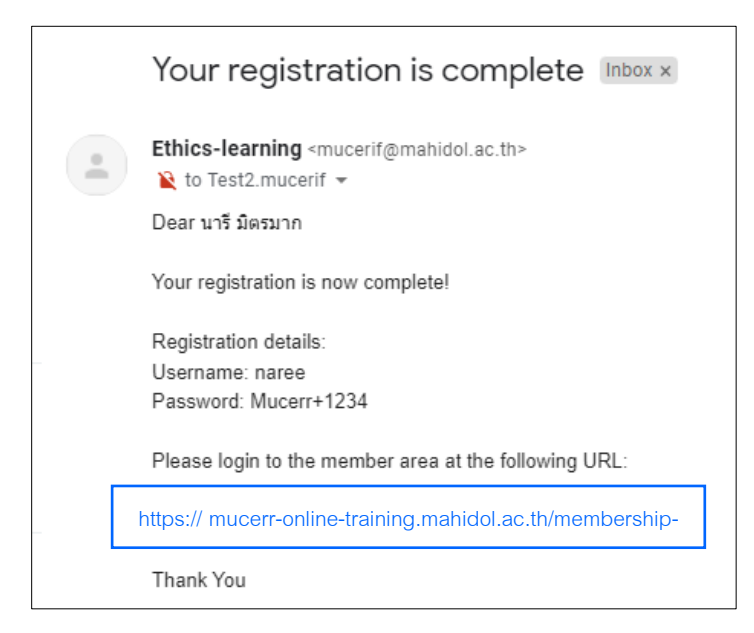

รูปภาพที่ 3

## การเข้าสู่ระบบ (Login Here)

 เปิด Web Browser เช่น Internet Explorer, Google Chrome, Mozilla Firefox เป็นต้น จากนั้น พิมพ์ที่ URL: <u>https://mucerr-online-training.mahidol.ac.th/</u> และกด Enter จากนั้นให้เลือกปุ่ม Login Here ที่แถบสีดำด้านบนของหน้าจอ ทางด้านขวามือของผู้ใช้งาน

|           | Login Here   Not | a member? Regi | stration |
|-----------|------------------|----------------|----------|
| Courses 🗸 | Member ~         | CONTACT        | Q        |
|           | รูปภา            | พที่ 4         |          |

2. ใส่ Username หรือ E-Mail จากนั้นใส่ Password และกคปุ่ม LOGIN เพื่อเข้าใช้งานระบบ

| Username or Email                |  |
|----------------------------------|--|
| Password                         |  |
| Remember Me                      |  |
| Forgot Password?<br>Registration |  |

- รูปภาพที่ *5*
- เมื่อ LOGIN สำเร็จ จะแสดงชื่อผู้ใช้งานที่แถบสีคำด้านบนของหน้าจอ ทางด้านขวามือของ ผู้ใช้งาน

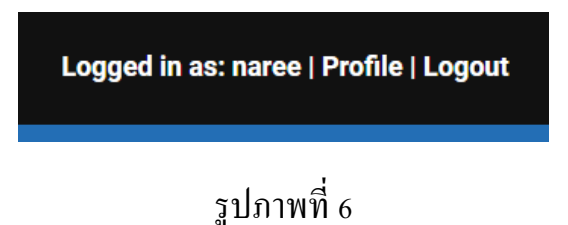

## ผู้ใช้งานที่ลืม Password เข้าระบบ (Forgot Password)

| Email Address          |   |
|------------------------|---|
| test2.mucerif@gmail.co | m |
| RESET PASSWORD         |   |
|                        |   |

รูปภาพที่ 7

ผู้ใช้งานสามารถเข้าหน้า Password Reset เพื่อใส่ E-Mail ให้ระบบส่ง Link สำหรับตั้ง Password ใหม่ให้ ดำเนินการได้ 2 วิธี ได้แก่

• หน้า Login Here และ กด Link Forgot Password

| _ |                   |
|---|-------------------|
|   | Username or Email |
|   |                   |
|   | Password          |
|   |                   |
|   | Remember Me       |
|   | LOGIN             |
|   | Forgot Password?  |
|   | Registration      |
|   |                   |

รูปภาพที่ 8

 หน้าแรกของระบบ เลือกเมนู MEMBER ด้านบนของหน้าจอ ทางด้านขวามือของ ผู้ใช้งาน และเลือกเมนูย่อย Password Reset

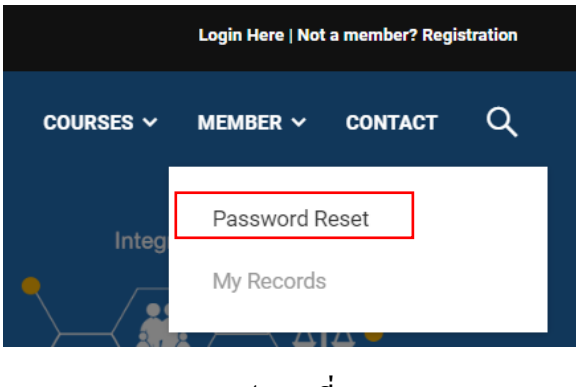

รูปภาพที่ 9

## ข้อมูลส่วนบุคคลของผู้ใช้งานระบบ (Profile)

 ผู้ใช้งานสามารถดูรายละเอียดข้อมูลหรือปรับเปลี่ยนข้อมูลส่วนบุคคลให้เป็นปัจจุบันได้ โดยเลือกเมนู Profile ซึ่งอยู่ที่แถบสีดำด้านบนของหน้าจอ ทางด้านขวามือของผู้ใช้งาน ตาม รูปภาพที่ 10

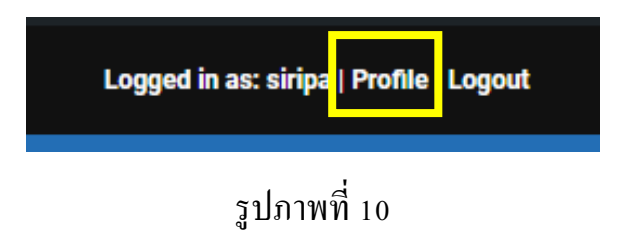

 ปรับแก้ ใขข้อมูลให้ถูกต้องเป็นปัจจุบัน และกดปุ่ม Submit ด้านล่างของแบบฟอร์ม ระบบจะ แสดงข้อความว่า "Profile Updated" เพื่อยืนยันว่าระบบได้ปรับแก้ ใขข้อมูลให้เรียบร้อยแล้ว

## หลักสูตรอบรมออนใลน์ทางด้านจริยธรรมการวิจัยในคน

#### (HSR Online Training)

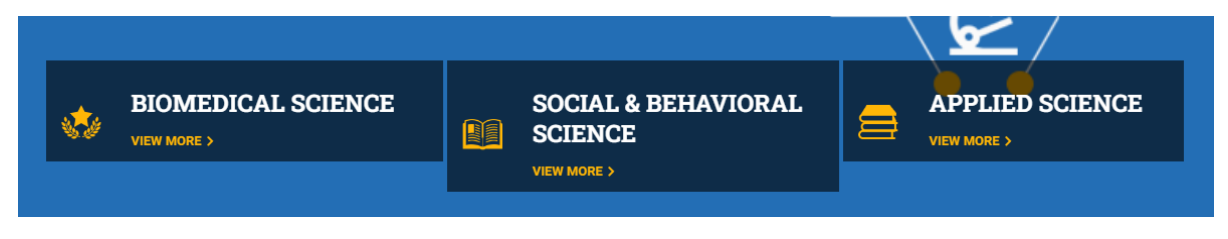

- ผู้ใช้งานสามารถเลือกเข้ารับการอบรมในหลักสูตรอบรมออนไลน์ทางด้านจริยธรรมการ
   วิจัยในคนได้ที่หน้าแรกของระบบ มีให้เลือกตามที่ดำเนินงานวิจัยจำนวน 3 สาขาวิชา ดังนี้
  - หลักสูตรจริยธรรมการวิจัยในคน สำหรับการวิจัยด้านชีวการแพทย์ (The Human Subjects Research (HSR) – Biomedical Science)
  - 1.3. หลักสูตรจริยธรรมการวิจัยในคน สำหรับการวิจัยด้านสังคมศาสตร์และพฤติกรรม ศาสตร์ (The Human Subjects Research (HSR) – Social and behavioral Science)

1.4. หลักสูตรจริยธรรมการวิจัยในคน สำหรับการวิจัยด้านวิทยาศาสตร์ประยุกต์ (The

Human Subjects Research (HSR) – Applied Science)

 ผู้ใช้งานสามารถกดปุ่ม VIEW MORE ในแต่ละสาขาวิชาเพื่อดูรายละเอียดประกอบการ เลือกลงทะเบียนเข้าอบรมได้

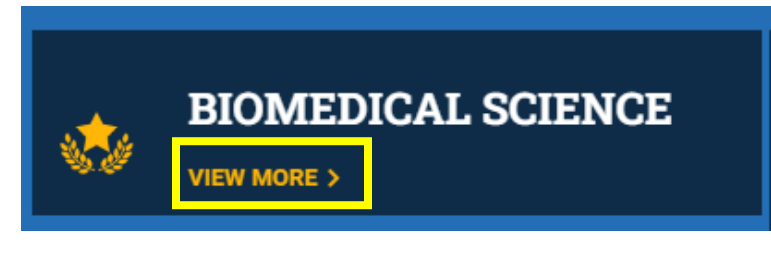

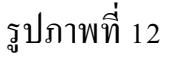

- ในหน้ารายละเอียดของแต่ละสาขาวิชาของหลักสูตรอบรมออนไลน์ทางด้านจริยธรรมการ
   วิจัยในคน ประกอบด้วยข้อมูล ดังนี้
  - Tab: Overview แสดงวัตถุประสงค์ ขอบเขตของเนื้อหาว่าเกี่ยวข้องกับงานวิจัยประเภท ใด มีหัวข้อการเรียนรู้และแบบทดสอบจำนวนเท่าไร ผู้อบรมควรมีคุณสมบัติอย่างไร มี ขั้นตอนการศึกษาเรียนรู้และเกณฑ์การได้รับใบประกาศนียบัตรอย่างไร
  - Tab: Curriculum แสดงรายการหัวข้อที่ผู้อบรมต้องศึกษาเรียนรู้ และแบบทดสอบหลัง การเรียนรู้ที่ผู้อบรมต้องทำให้ผ่าน ทั้งนี้ ผู้อบรมต้องรับชมการบรรยายให้ครบทุกหัวข้อ และทำแบบทดสอบให้ผ่านทุกแบบทดสอบ จึงจะได้รับใบประกาศนียบัตร
  - Tab: Instructor แสดงรายชื่อผู้สอน
  - Tab: Reviews แสดงความคิดเห็นของผู้ที่เคยผ่านการอบรม

#### รายละเอียดในแต่ละสาขาวิชามีดังนี้

| หลักสูตร-สาขา                        | หัวข้อการ<br>เรียนรู้ | แบบทดสอบ | เกณฑ์การได้รับใบประกาศนียบัตร                                                     |
|--------------------------------------|-----------------------|----------|-----------------------------------------------------------------------------------|
| HSR-Biomedical Science               | 15                    | 15       | รับชมการบรรยายให้ครบทุกหัวข้อและ<br>ทำแบบทคสอบให้ผ่าน 80% ขึ้นไปใน<br>ทุกแบบทคสอบ |
| HSR-Social and<br>behavioral Science | 14                    | 14       | รับชมการบรรยายให้ครบทุกหัวข้อและ<br>ทำแบบทคสอบให้ผ่าน 80% ขึ้นไปใน<br>ทุกแบบทคสอบ |
| HSR-Applied Science                  | 14                    | 14       | รับชมการบรรยายให้ครบทุกหัวข้อและ<br>ทำแบบทคสอบให้ผ่าน 80% ขึ้นไปใน<br>ทุกแบบทคสอบ |

#### การอบรมผ่านระบบ MU-HSR Online Training

#### 🛠 การลงทะเบียนเข้ารับการอบรม

1. ผู้อบรมสามารถลงทะเบียนเข้ารับการอบรมได้โดยกดปุ่ม START NOW

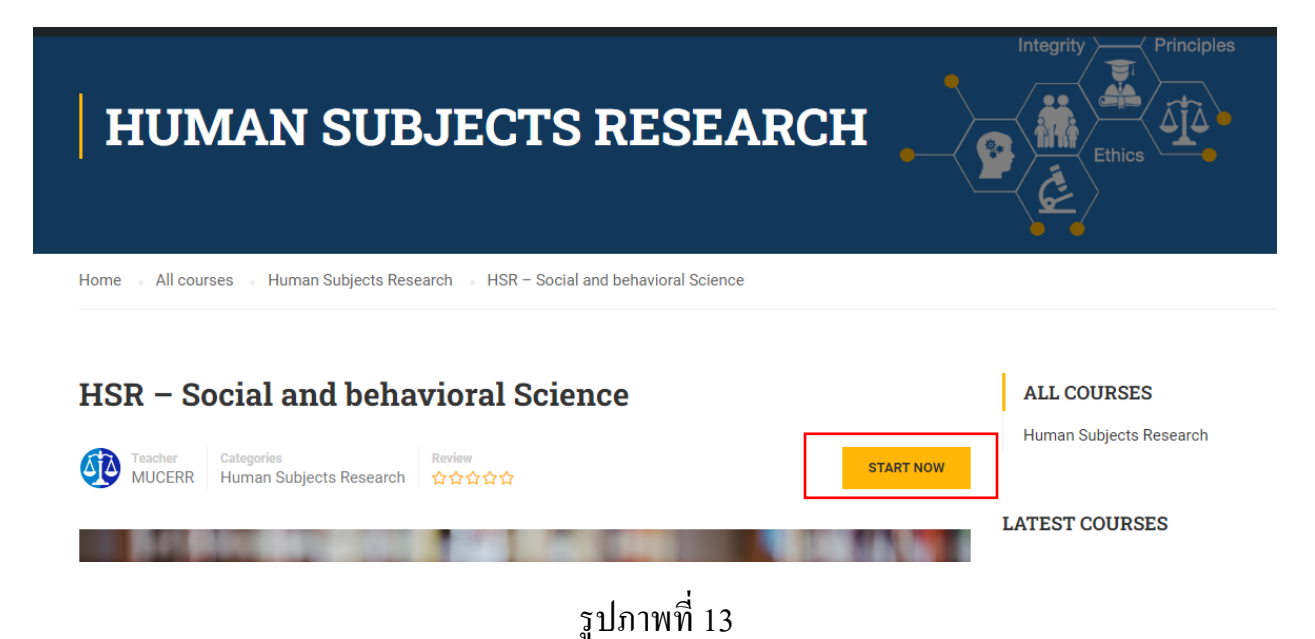

#### 💠 การดาวน์โหลดเอกสารประกอบการอบรม และรับชมการบรรยาย

 ผู้อบรมสามารถดาวน์โหลดเอกสารประกอบการอบรมได้ที่ด้านล่างของวีดีโอ และศึกษา เรียนรู้ตามหัวข้อที่กำหนด โดยรับชมวีดีโอการบรรยาย

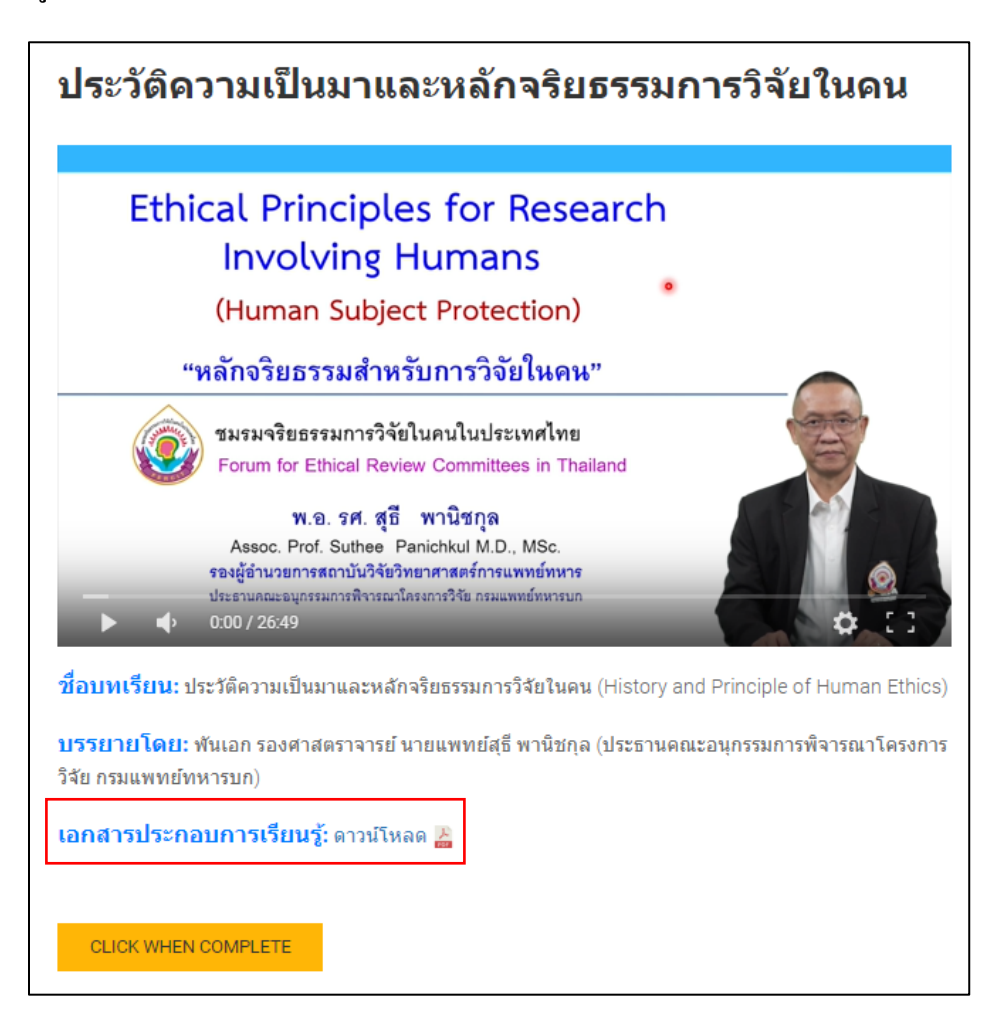

#### รูปภาพที่ 14

 เมื่อรับชมการบรรยายเสร็จสิ้นจนเข้าใจดีแล้ว กดปุ่ม CLICK WHEN COMPLETE จะมี หน้าต่าง Complete lesson ปรากฏ ให้ผู้อบรมกดปุ่ม "Yes" เพื่อบันทึกการดำเนินการและ ยืนยันว่าได้รับชมการบรรยายในหัวข้อนั้นๆ เสร็จสิ้นแล้ว

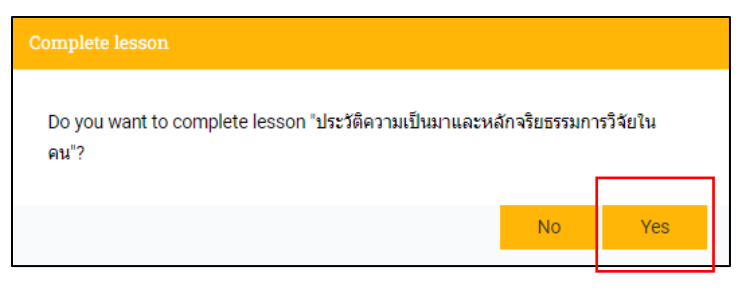

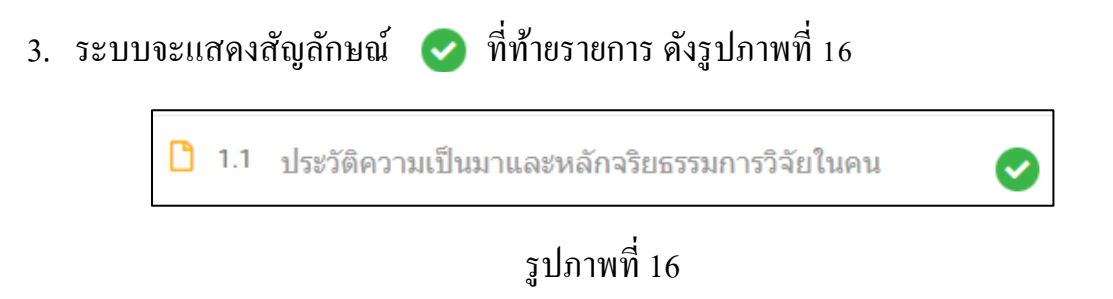

#### 💠 การทำแบบทดสอบ

 ในทุกหัวข้อการอบรมจะมีแบบทดสอบหลังการเรียนรู้ให้ผู้อบรมทำ จำนวน 5 ข้อ ผู้อบรม ต้องทำให้กรบทุกข้อ ให้ได้กะแนนผ่านเกณฑ์ 80% ให้ผู้อบรมกดปุ่ม Start เพื่อเริ่มทำ แบบทดสอบ

| แบบทดสอ        | บที่ 1                                    |
|----------------|-------------------------------------------|
| 🕂 Questions: 5 | Ouration: 00:00:00 all Passing grade: 80% |
|                | START                                     |

รูปภาพที่ 17

- ผู้อบรมสามารถเลือกคำตอบที่ถูกต้องเพียง 1 คำตอบ จะมีเครื่องหมายถูกสีเขียวที่หน้า คำตอบที่เลือก
- ผู้อบรมสามารถคลิกหมายเลขข้อที่ต้องการทำค้านล่างหน้าจอ โดยสามารถเลือกทำแบบไม่ เรียงข้อได้ แต่ต้องทำให้ครบทั้ง 5 ข้อ
- เมื่อตอบคำถามครบทุกข้อแล้ว ให้กดปุ่ม Finish Quiz เพื่อส่งคำตอบเข้าระบบประเมินผล จะปรากฏหน้าต่างสอบถามยืนยันการดำเนินการให้กดปุ่ม OK

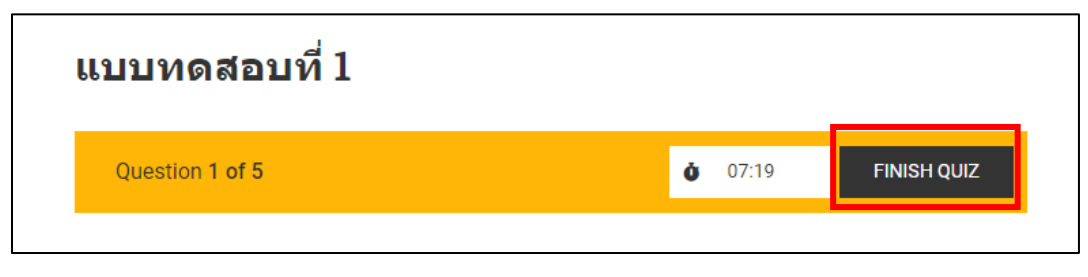

 ระบบจะแสดงผลการทำแบบทดสอบให้ผู้อบรมทราบ หากยังทำแบบทดสอบไม่ผ่าน ผู้ อบรมสามารถเรียนรู้จากแบบทดสอบได้ โดยกดปุ่ม Review ระบบจะแสดงคำตอบที่ ถูกต้องของแต่ละข้อให้ผู้อบรมได้ศึกษาเรียนรู้

|                  | 100%<br>80%      |
|------------------|------------------|
| Time spent       | Passed  00:10:10 |
| Points           | 5/5              |
| Questions        | Ę                |
| Corroot          | 1                |
| Correct          |                  |
| Wrong            | (                |
| Wrong<br>Skipped | (                |

- ผู้อบรมที่ทำแบบทคสอบไม่ผ่าน สามารถทำแบบทคสอบซ้ำได้โดยกคปุ่ม Retake โดยผู้ อบรมต้องทำทุกแบบทคสอบให้ผ่านทั้งหมดจึงจะได้รับใบประกาศนียบัตร
- เมื่อส่งคำตอบ และผ่านแบบทดสอบเรียบร้อยแล้ว จะมีหน้าต่างปรากฏ ระบบจะแสดง สัญลักษณ์ C ที่ท้ายรายการ ดังรูปภาพที่ 20

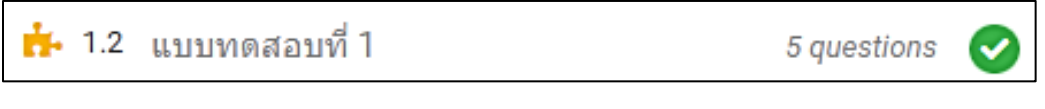

 ผู้เข้าอบรมกดปุ่ม "Next" ที่มุมขวามือ ด้านล่างของหน้าจอ เพื่อไปรับชมการบรรยายใน หัวข้อถัดไป หรือกดปุ่ม "Prev" ที่มุมซ้ายมือ ด้านล่างของหน้าจอ เพื่อย้อนกลับไปรับชมการ บรรยายในหัวข้อก่อนหน้านี้

#### 💠 การสำเร็จการศึกษา

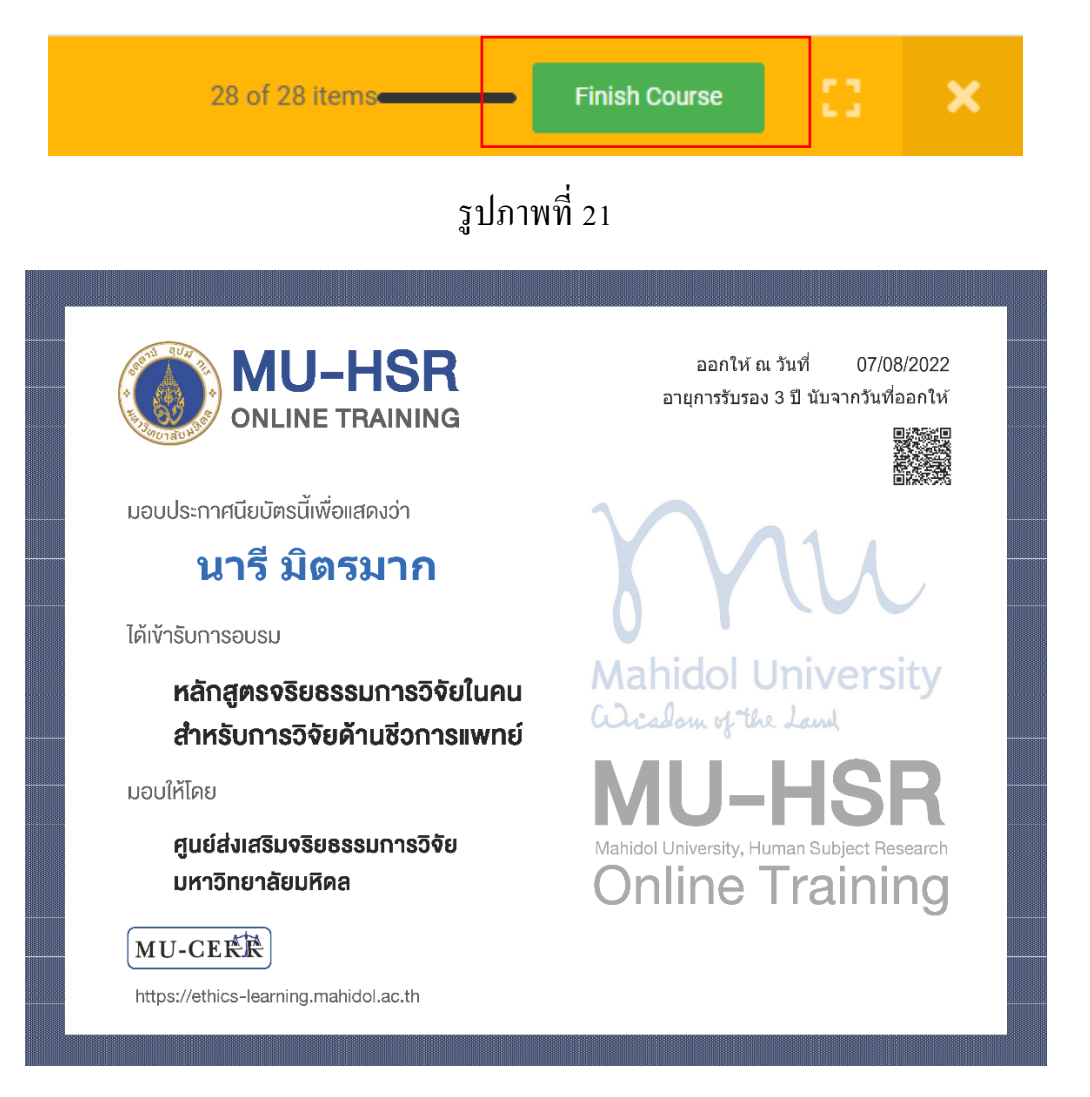

## การดาวน์โหลดใบประกาศนียบัตร

เมื่อผู้อบรมสำเร็จการศึกษาในหลักสูตรที่เข้าอบรมเรียบร้อยแล้ว สามารถคาวน์โหลคใบ ประกาศนียบัตรรับรองการอบรมได้หลายวิชี ดังนี้

#### วิธีที่ 1 ดาวน์โหลดใบประกาศนียบัตรผ่านหน้าหลักสูตร

- 1. ผู้อบรม Log In เข้าใช้งานระบบ
- 2. เข้าหลักสูตรที่ต้องการดาวน์โหลดใบประกาศนียบัตร

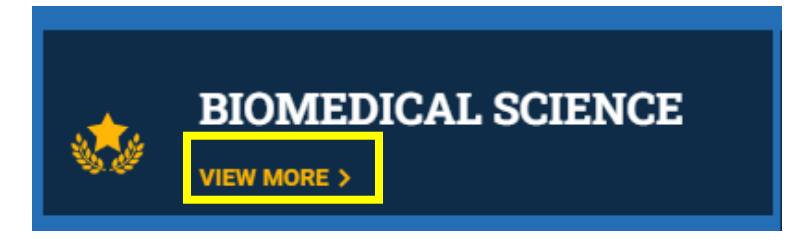

#### รูปภาพที่ 23

- 3. กดปุ่ม CERTIFICATE จะปรากฏหน้าต่างแสดงภาพใบประกาศนียบัตรให้ดาวน์โหลด
- 4. เลื่อน Scroll bar มาที่ด้านล่างสุดของหน้าต่าง จะพบปุ่ม 🕩 ให้กดเพื่อดาวน์โหลด

#### วิธีที่ 2 ดาวน์โหลดใบประกาศนียบัตรจากหน้า My Records

- 1. ผู้อบรม Log In เข้าใช้งานระบบ
- 2. เลือกเมนู MEMBER ที่อยู่ด้านบนของหน้าจอ และเลือกเมนูย่อย My Records

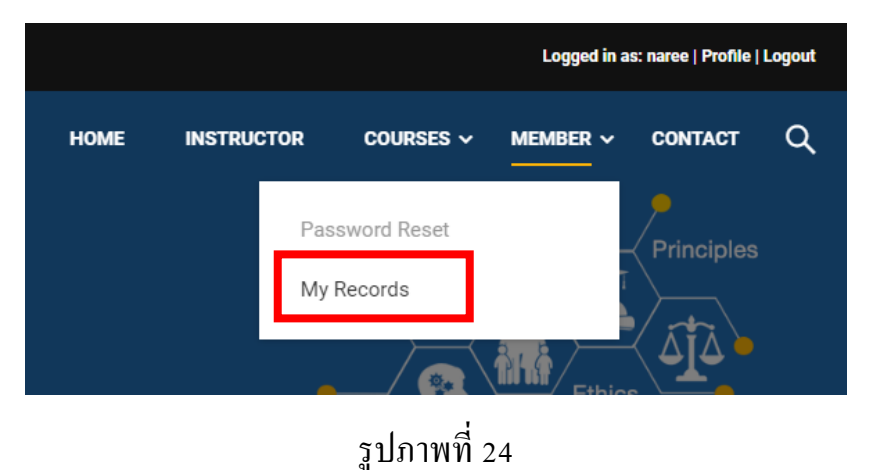

- เลือกเมนู Certificates ด้านข้าง ระบบจะแสดงรูปใบประกาศนียบัตรของหลักสูตรต่างๆ ที่ผู้ อบรมสำเร็จการศึกษาแล้ว ให้เลือกดาวน์โหลด
- กดที่ชื่อหลักสูตรใต้รูปใบประกาศนียบัตร หรือที่รูปใบประกาศนียบัตรในหลักสูตรที่ ต้องการดาวน์โหลด จะปรากฏหน้าต่างแสดงภาพใบประกาศนียบัตร
- 5. เลื่อน Scroll bar มาที่ด้านล่างสุด จะพบปุ่ม 🕑 ให้กดเพื่อดาวน์โหลด

## บันทึกการเข้าศึกษาเรียนรู้ด้วยตนเอง (My Records)

บันทึกการเข้าศึกษาเรียนรู้ด้วยตนเอง (My Records) เป็นหน้าสำหรับให้ผู้ใช้งานระบบ สามารถเข้าดูรายละเอียดการเข้าศึกษาเรียนรู้ด้วยตนเองย้อนหลังได้ ว่าได้เข้าอบรมหลักสูตรใดแล้ว บ้าง และหลักสูตรที่เข้าอบรมอยู่ในสถานะใด โดยผู้ใช้งานระบบสามารถเลือกดาวน์โหลดใบ ประกาศนียบัตรรับรองการอบรมในหลักสูตรที่สำเร็จการศึกษาแล้วได้

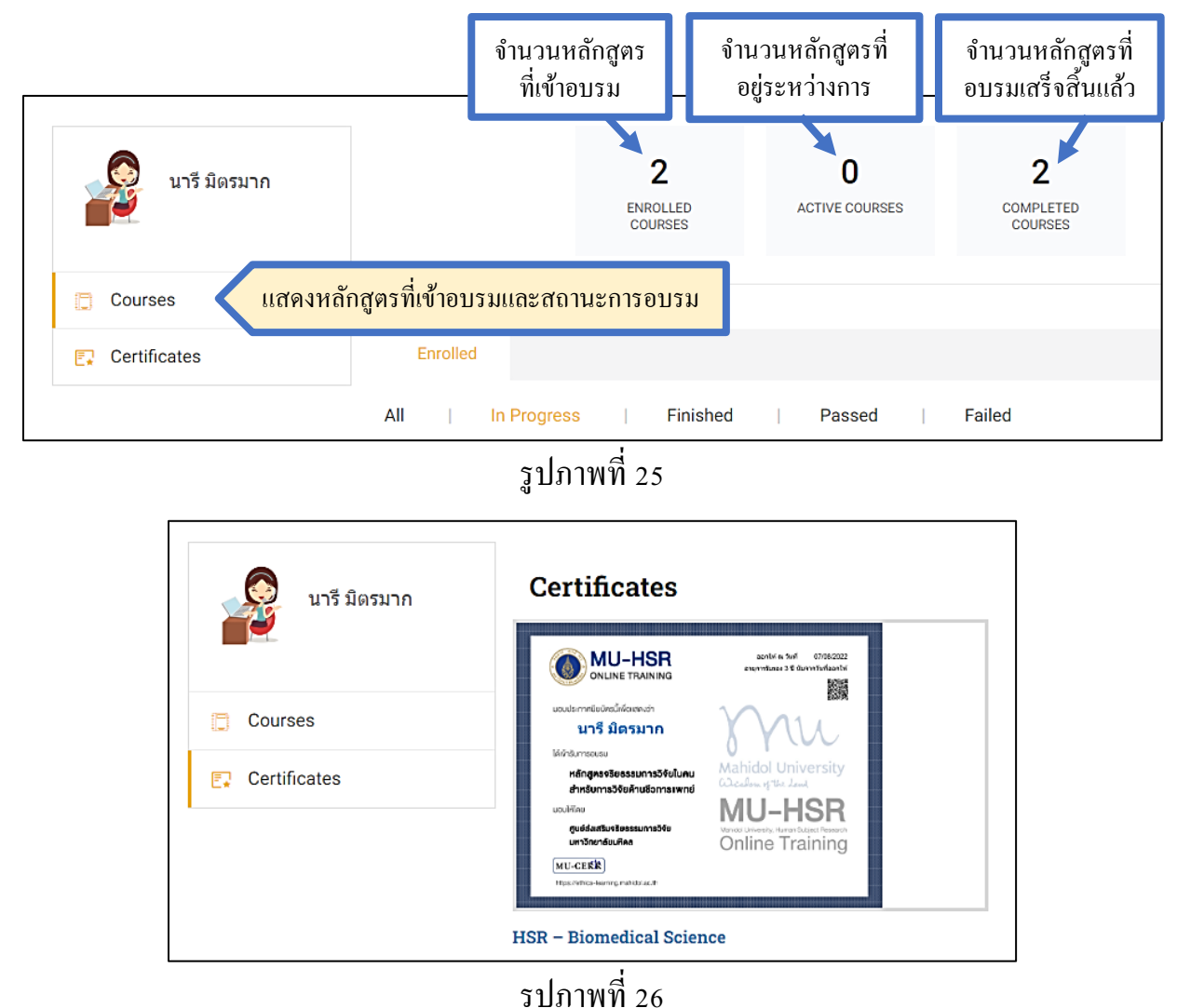